## **Creating an Account**

In order to register for an event, you must have, or create a user account.

You can easily set up a user account and begin using My Account to track all of your Professional Development activities. The user account information is stored in the My Account\User Account section of the Professional Development website. It can only be accessed via a secure connection and all of the data is protected by industry standard security features.

To create a new account, go to the registration website and click the **sign in** button.

|                                                                     | Home                                                                             | Registration Cart: <u>0 items</u>                                                 |  |
|---------------------------------------------------------------------|----------------------------------------------------------------------------------|-----------------------------------------------------------------------------------|--|
| QuickLinks                                                          | Welcome to Professional Development Online Registration                          |                                                                                   |  |
| sign in                                                             | Search by Session ID or Keyword submit                                           |                                                                                   |  |
| Home                                                                |                                                                                  | Uncoming Soccions                                                                 |  |
| Search Types<br>Search by Keyword                                   | Find a Session                                                                   | Thursday 7/17/2014<br>Child Abuse Issues for Educators<br>Administration Rm 203   |  |
| Calendar of Sessions<br>Conferences                                 | <ul> <li>Click the Search link on the left<br/>to search by topic.</li> </ul>    | Tuesday 7/22/2014<br>escWorks Training<br>Administration, RM 103<br>more sessions |  |
| User Account<br>Information<br>Professional Development<br>Record   | <ul> <li>Click Calendar of Sessions to<br/>search by date.</li> </ul>            |                                                                                   |  |
| My Account<br>Registration<br>History/Certificates<br>Subscriptions | <ul> <li>Click Conferences to see a list of<br/>multi-session events.</li> </ul> |                                                                                   |  |

Click the link that says: *Click here to create a new account.* 

| QuickLinks |                                                                   | Sign In                                                          | Registration Cart: <u>0 items</u> |
|------------|-------------------------------------------------------------------|------------------------------------------------------------------|-----------------------------------|
|            |                                                                   | Account Sign-in                                                  |                                   |
|            | sign in                                                           | E-mail Address:                                                  |                                   |
|            |                                                                   | Password:                                                        |                                   |
|            | Home                                                              | Click here to create a new account                               |                                   |
|            | Search Types                                                      | Ir you nave <b>forgotten your passwora</b> , <u>click here</u> . |                                   |
|            | Search by Keyword                                                 | Submit                                                           |                                   |
|            | Calendar of Sessions                                              |                                                                  |                                   |
|            | Conferences                                                       |                                                                  |                                   |
|            | User Account<br>Information<br>Professional Development<br>Record |                                                                  |                                   |
|            | My Account                                                        |                                                                  |                                   |

## Creating a New Account

Clicking on the New Account link will open the User Account –Sign Up page where you will enter your personal information to create a new account. (*The information fields may vary from those shown below.*)

|                          | User Account - Sign Up                      |                       |              | Registration Cart: 0 items |
|--------------------------|---------------------------------------------|-----------------------|--------------|----------------------------|
| QuickLinks               | Primary Email:                              |                       |              |                            |
|                          | Secondary Email:                            |                       |              |                            |
| sign in                  |                                             |                       |              |                            |
|                          | Salutation                                  |                       |              |                            |
| Homo                     | Last Name:                                  | First Name:           | Middle Name: |                            |
|                          |                                             |                       |              |                            |
| Search Types             |                                             |                       |              |                            |
| Search by Keyword        | Home Address:                               |                       |              |                            |
| Calendar of Sessions     |                                             |                       |              |                            |
| Conferences              | City:                                       | State:                | Zip:         |                            |
| User Account             |                                             |                       |              |                            |
| Information              |                                             |                       |              |                            |
| Professional Development | Home Phone:                                 | Work Phone:           |              |                            |
| Record                   |                                             |                       |              |                            |
| My Account               | Organization:                               |                       |              |                            |
| Registration             | Please select a region 🗸                    |                       |              |                            |
| History/Certificates     | Site:                                       |                       |              |                            |
| Subscriptions            | Please select a district 🗸                  |                       |              |                            |
|                          | School:                                     |                       |              |                            |
| Contact Us               | Special Needs:                              |                       |              |                            |
|                          |                                             |                       |              |                            |
| PDF Downloads            |                                             |                       |              |                            |
| Registration Form        | Position:                                   |                       |              |                            |
|                          | Please select a position                    | ~                     |              |                            |
|                          | Grade Level:<br>Please select a grade level | $\checkmark$          |              |                            |
|                          | Password:                                   | <br>Confirm Password: |              |                            |
|                          |                                             |                       |              |                            |
|                          |                                             |                       |              |                            |
|                          |                                             |                       |              |                            |
|                          | Save Record                                 |                       |              |                            |
|                          |                                             |                       |              |                            |

- Enter the information by typing in the boxes or by choosing the appropriate information from the drop down menus
- Click the *Save Record* button to create the account
- Once the record has been created you will be logged in and taken back to the home page

**Note**: Remember the username (email address) and password used to create this account. This information is how you will access all of your Professional Development records. Keep your account information up to date so all the sessions/events you take will appear correctly.